## ATUALIZAÇÃO DE TABELAS DO PROGRAMA SEFIP

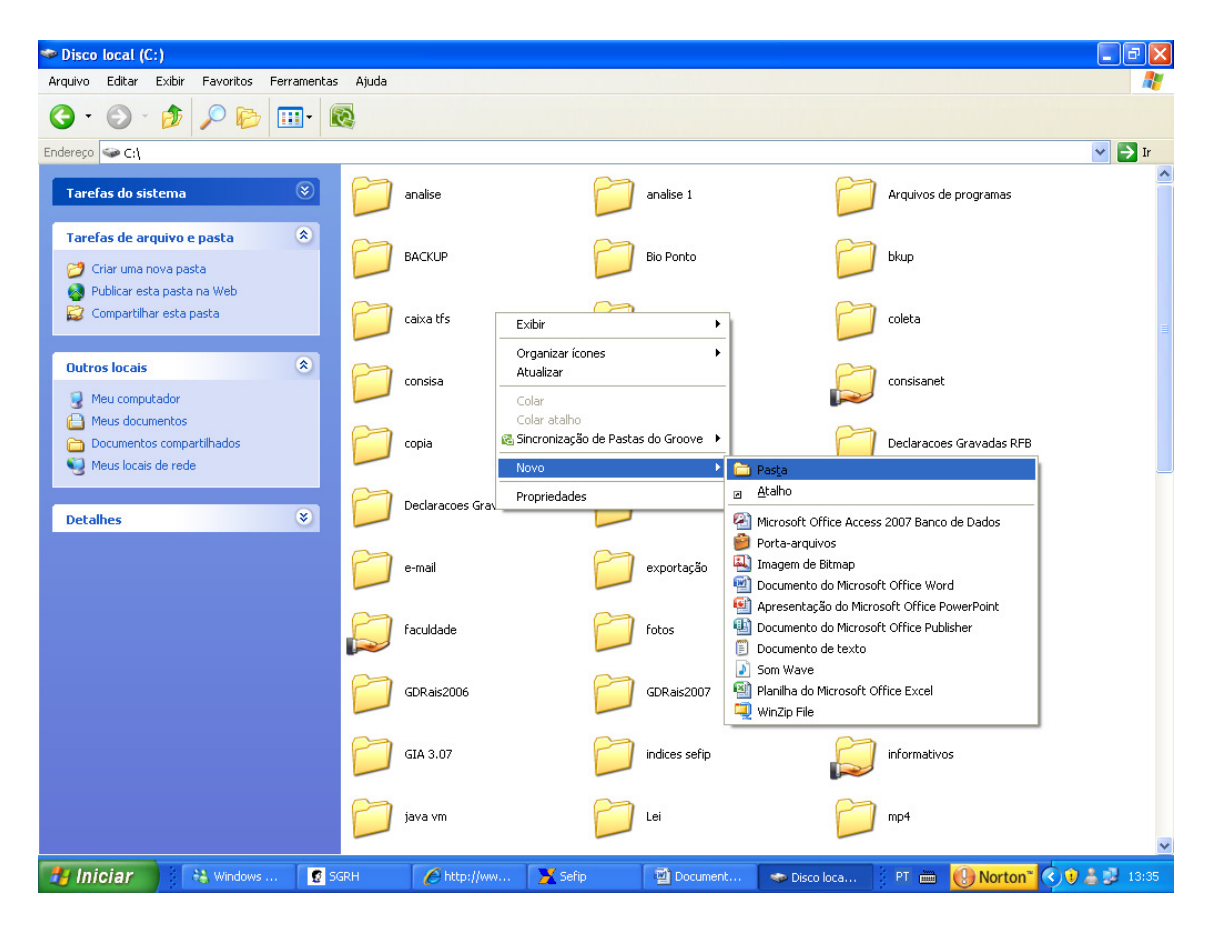

Primeiramente, deve-se criar dentro do C: do computador local, uma pasta onde vamos armazenar os arquivos compactados de atualização das tabelas, neste exemplo vou criar uma pasta chamada, "tabelas sefip".

O próximo passo é fazer o download dos arquivos no site da caixa: www.caixa.gov.br

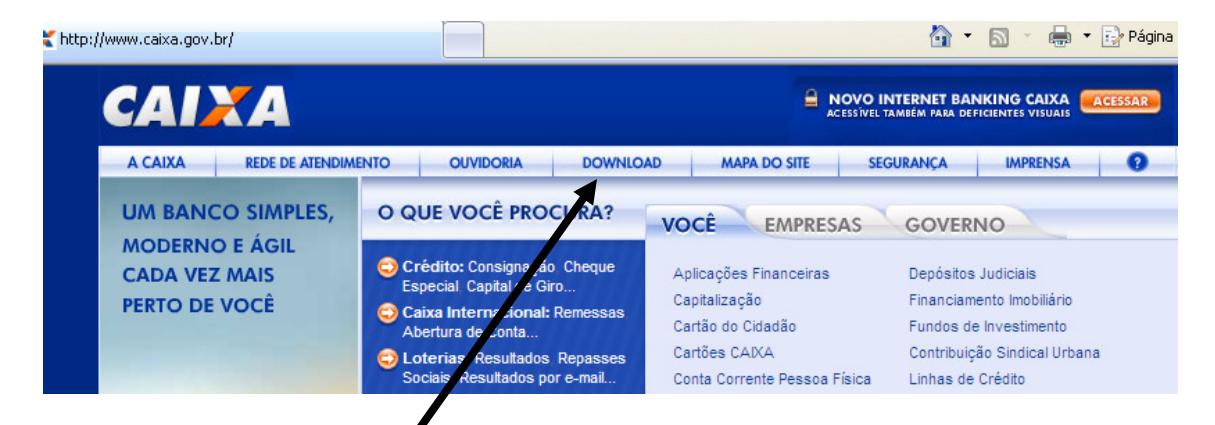

Acessar a área de Download do site da CEF.

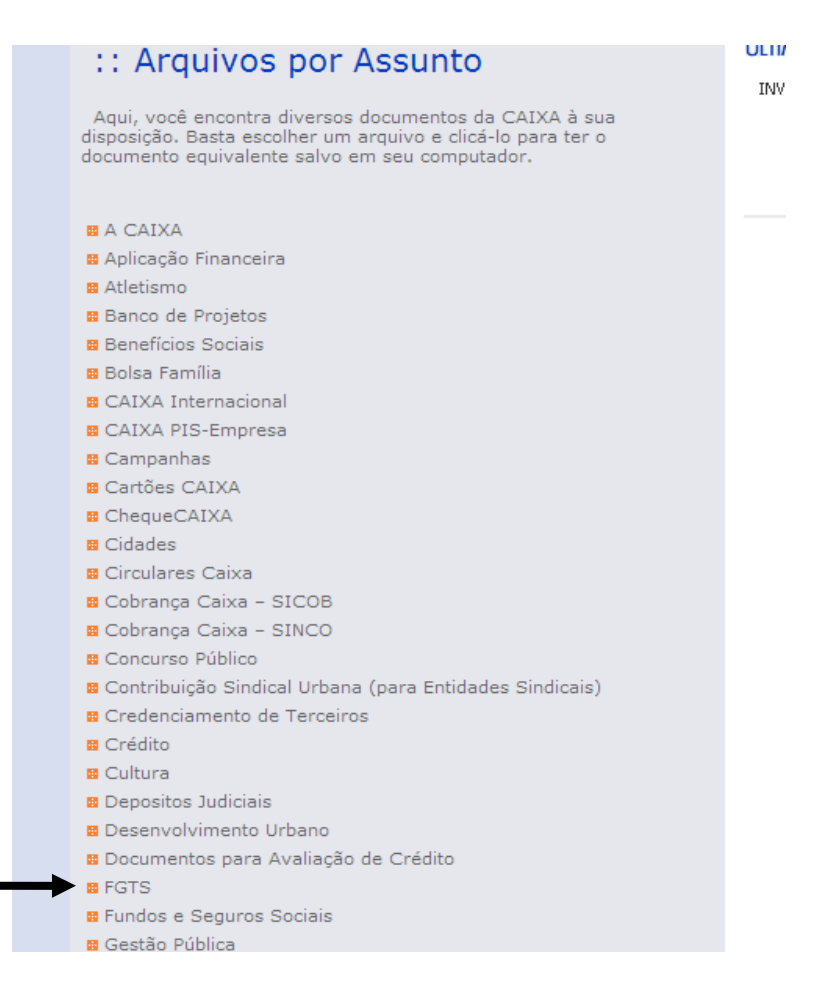

## E FGTS

| <ul> <li>SEFIP/GRF</li> <li>Índices</li> <li>Legislação</li> <li>Conectividade Social</li> <li>Planos Econômicos</li> <li>Parcelamento de Débitos de Contribuiçã</li> <li>Fundos Mutuos de Privatização - FMP</li> <li>CAIXA - FGTS empresa</li> </ul> | ies do FGTS |
|----------------------------------------------------------------------------------------------------|-------------|
| Moradia     Manual de Fomento do Agente Operado                                                                                                    | r           |
| Resultado de Contratações                                                                                                    |             |
| Pagamento Calamidade     Petificação de Dados                                                                                                    |             |
| Conectividade Social - Cartilha Emprega                                                                                                    | ador        |
| Manual da Marca do FGTS                                                                                                    |             |
| Relatorio de Gestao     Reperando e Arguivos                                                                                                    |             |
| Cartão Cidadão                                                                                                    |             |
| E Relatórios de Ações e Resultados do FG<br>Demonstração Financeira do FGTS                                                                                                    | TS          |
| 🛚 Execução Orçamentária do FGTS                                                                                                    |             |

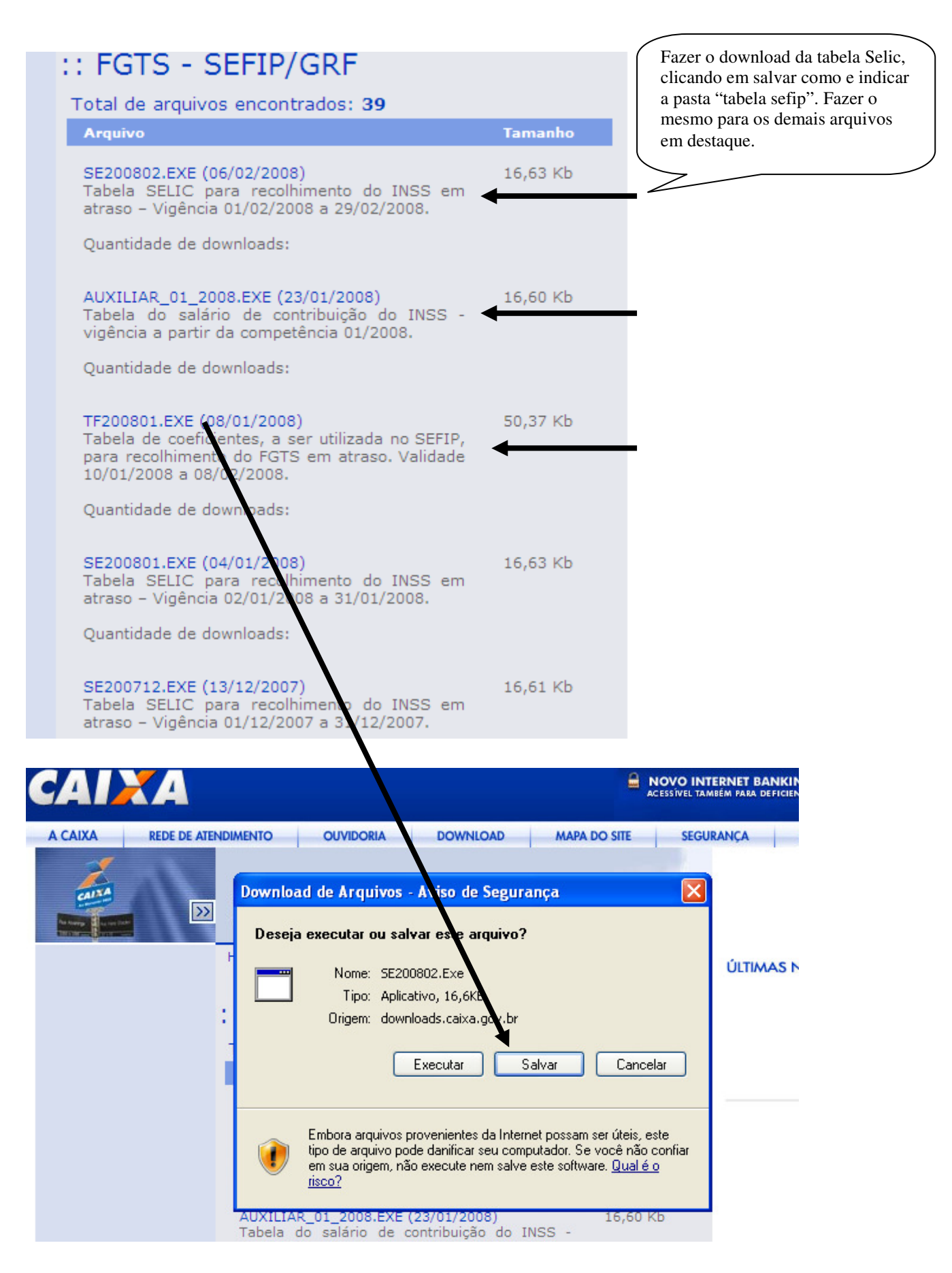

Salvar na pasta "tabelas sefip" que criamos para que dentro da pasta seja extraído os índices para assim ser importados para dentro do programa da caixa.

Depois de efetuados os downloads dos arquivos do site da caixa e salvo em uma pasta local (neste caso a pasta "tabela sefip") é necessário descompactar os arquivos executando os arquivos baixados:

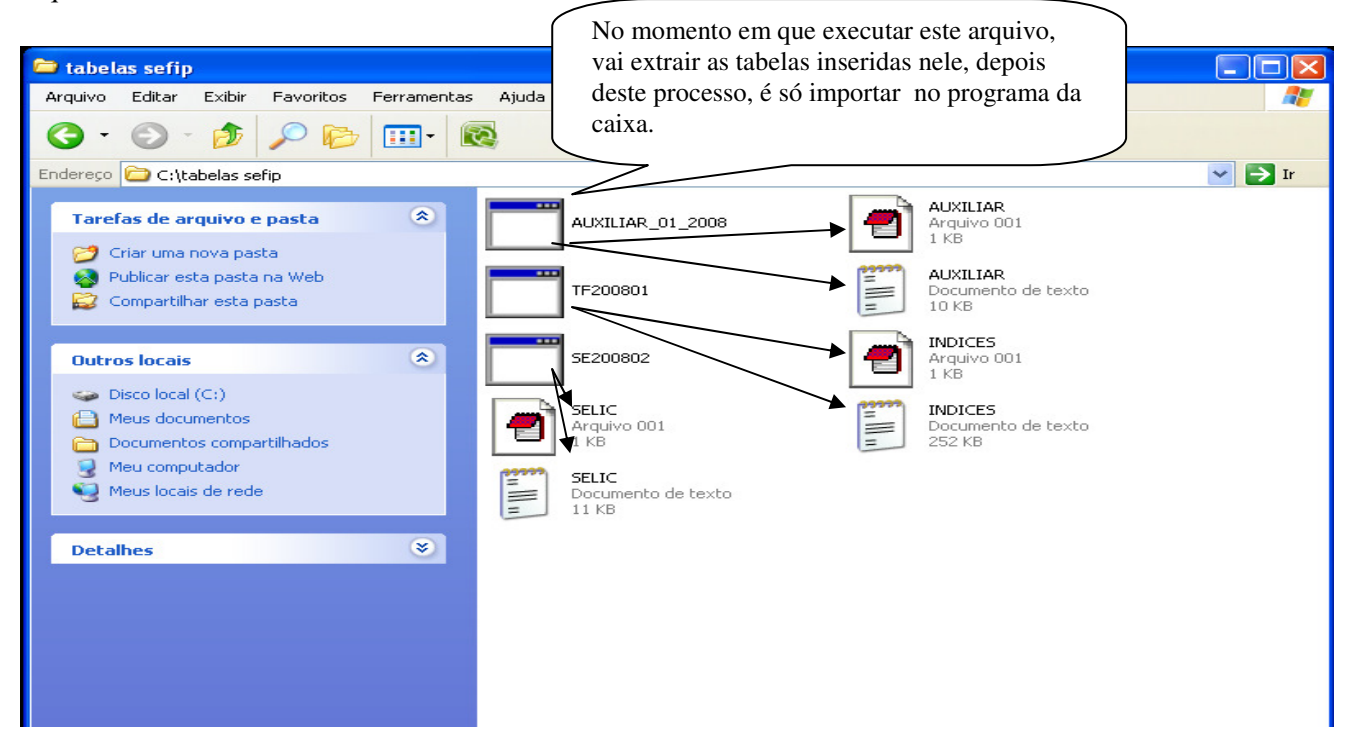

## Por fim deve – se fazer a carga destas tabelas no programa da caixa como no exemplo abaixo:

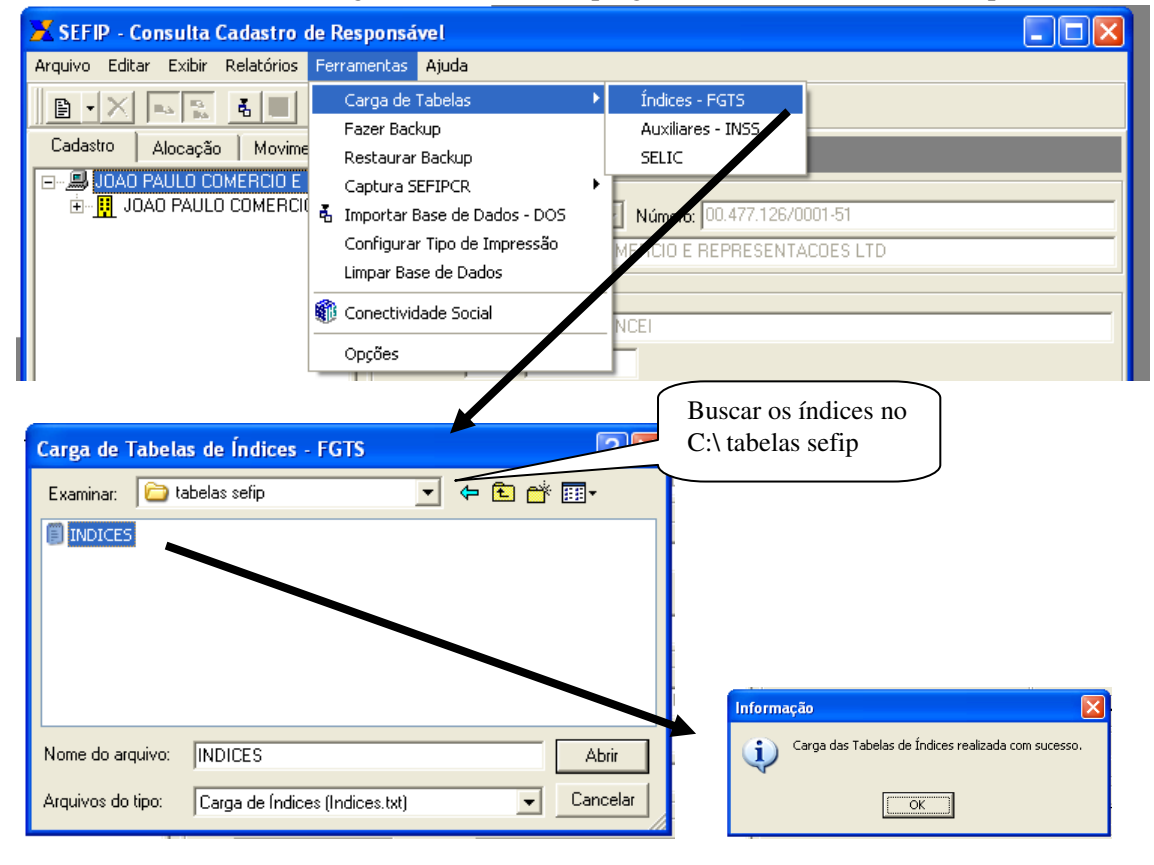

## Carga da tabela auxiliar:

| 🔀 SEFIP - Consulta Cadastro de Responsável 📃 🗖 🔀              |                                       |                                                    |
|---------------------------------------------------------------|---------------------------------------|----------------------------------------------------|
| Arquivo Editar Exibir Relatórios                              | Ferramentas Ajuda                     |                                                    |
|                                                               | Carga de Tabelas 🔹 🕨                  | Índices - FGTS                                     |
| Cadastro Alocação Movime                                      | Fazer Backup                          | Auxiliares - IN55                                  |
|                                                               | Restaurar Backup                      | SELIC                                              |
| E JOAO PAULO COMERCIÓ                                         | Captura SEFIPCR                       | T N/m - 100.477.126.0001.51                        |
| -                                                             | Configurar Tino de Impressão          |                                                    |
|                                                               | Limpar Base de Dados                  | DERCIÓ E REPRESENTACOES LTD                        |
|                                                               | Conectividade Social                  |                                                    |
|                                                               |                                       | . NCEI                                             |
| 1                                                             | Upçoes                                |                                                    |
| Carga de Tabelas Auxiliares - IN<br>Examinar: 🔁 tabelas selip | · · · · · · · · · · · · · · · · · · · |                                                    |
|                                                               |                                       |                                                    |
|                                                               |                                       |                                                    |
|                                                               |                                       |                                                    |
|                                                               |                                       |                                                    |
|                                                               |                                       | Informação                                         |
|                                                               |                                       | Carga das Tabelas Auxiliares realizada com suresso |
| Nome do arquivo: AUXILIAR                                     | Abrir                                 |                                                    |
| Arquivos do tipo: Carga de Auxiliares                         | (Auxiliares.txt) 💽 Cancelar           | ОК                                                 |

Carga da tabela Selic:

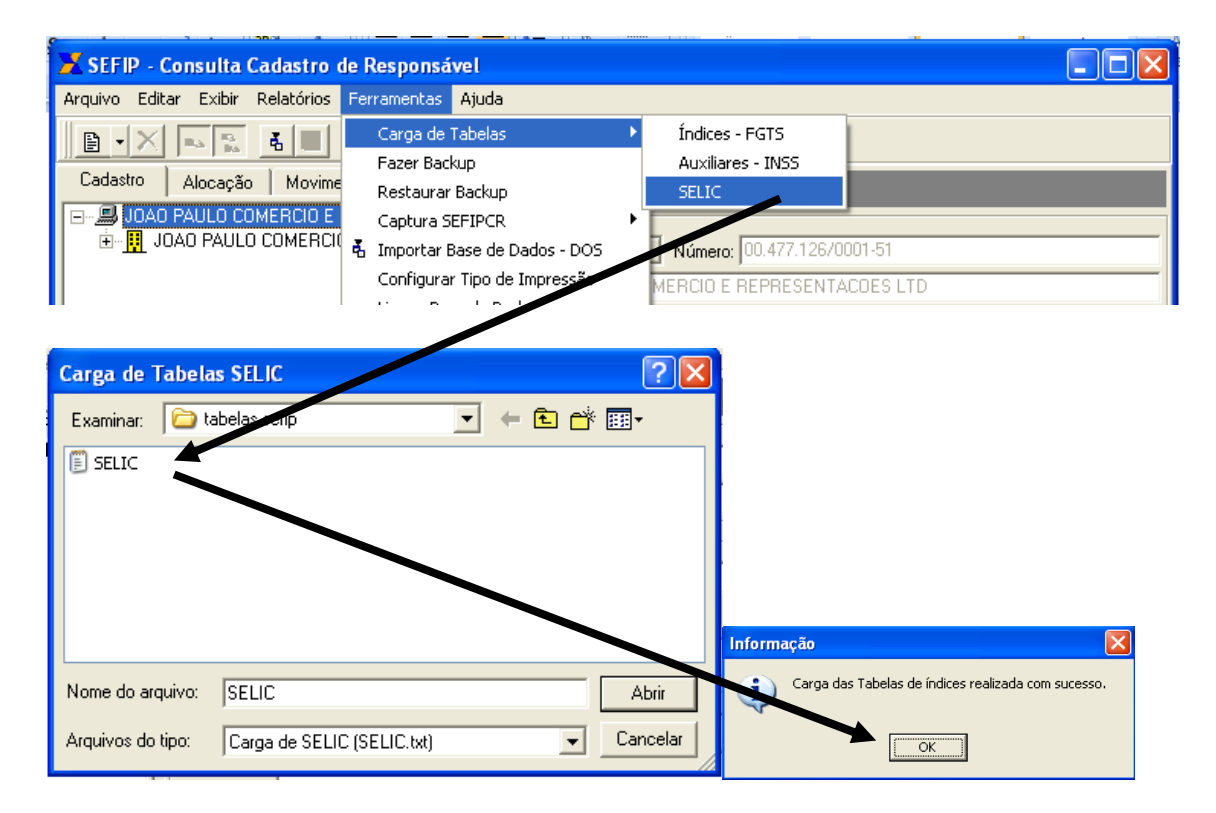